# ИНСТРУКЦИЯ по подключению устройств к беспроводной сети WI-FI учебного заведения БГПУ им. Максима Танка

#### Оглавление

| Глава 1. Подключение устройств с операционной системой семейства WINDOWS. | 3 |
|---------------------------------------------------------------------------|---|
| Глава 2. Подключение устройств с операционной системой семейства ANDROID. | 4 |

PERIOSMA

### Глава 1. Подключение устройств с операционной системой семейства **WINDOWS**.

Для подключения к беспроводной сети WI-FI университета устройств, использующих операционную систему семейства Windows необходимо произвести следующие настройки:

- 1. Используя Internet Explorer открыть свойства браузера (в меню СЕРВИС выбрать СВОЙСТВА БРАУЗЕРА).
- 2. В открывшемся окне выбрать вкладку «ПОДКЛЮЧЕНИЯ» и нажать кнопку НАСТРОЙКА СЕТИ.
- В окне «Настройка параметров локальной сети» ввести адрес <u>прокси-сервера</u>: 10.210.210.210 и номер порта 8080 (как показано на картинке)

| Настройка параметров локальной сети                                                                                      |
|----------------------------------------------------------------------------------------------------|
| Автоматическая настройка                                                                                                 |
| Чтобы использовать установленные вручную параметры,<br>отключите автоматическую настройку.                               |
| Автоматическое определение параметров                                                                                    |
| <u>И</u> спользовать сценарий автоматической настройки                                                                   |
| Адрес                                                                                                    |
| Прокси-сервер                                                                                                    |
| Испо <u>л</u> ьзовать прокси-сервер для локальных подключений (не<br>применяется для коммутируемых или VPN-подключений). |
| Адрес: 10.210.210.210 Порт: 8080                                                                                         |
| Не использовать прокси-сервер для локальных адресов                                                                      |
| ОК Отмена                                                                                                    |

- 4. Сохранить изменения для этого нажать кнопку <u>ОК</u> на всех открытых окнах.
- 5. Закрыть Internet Explorer.
- 6. Выбрать из списка доступных сетей WI-FI сеть «**BSPU public**» и нажать кнопку **Подключиться.**

## При использовании беспроводной сети WI-FI университета каждый сотрудник использует свой личный логин и пароль.

**ТАРИФИКЦИЯ** – аналогично подключению по проводной сети.

В случае отсутствия у сотрудника логина и пароля необходимо оформить и завизировать докладную по форме, приведенной на сайте «Центра развития

информационных технологий» (<u>http://crit.bspu.by/wp-</u>

content/uploads/2015/04/obrazec.pdf.pdf).

### Глава 2. Подключение устройств с операционной системой семейства ANDROID.

Для подключения к беспроводной сети WI-FI университета устройств, использующих операционную систему семейства Android необходимо произвести следующие настройки:

- Войти в настройки системы нажав соответствующую иконку на экране вашего устройства.
- Включить беспроводную сеть WI-FI. Выбрать из списка доступных сетей WI-FI сеть «BSPU public».
- Войти в контекстное меню путем нажатия и удержания выбранной сети. В появившемся меню выбрать пункт Редактировать сеть. Далее выбрать подпункты дополнительно и настройка прокси установив параметр ВРУЧНУЮ. Произвести настройку системы указав в имени хоста прокси сервера 10.210.210.210 и порт прокси сервера 8080.
- 4. Сохранить настройки.

<u>ВНИМАНИЕ</u>: Учитывая разнообразность существующих устройств, использующих различные, видоизмененные производителями, варианты Android, данная глава является одним из возможных способов настройки вашего переносного устройства.

При использовании беспроводной сети WI-FI университета каждый сотрудник использует свой личный логин и пароль.

<u>ТАРИФИКЦИЯ</u> – аналогично подключению по проводной сети.

В случае необходимости вы можете получить консультацию о возможности использования вашего устройства и помощь в настройке у специалистов отдела сетевого администрирования (кабинет 02 корпус 2) Центра развития информационных технологий. <u>Отдел работает по графику работы университета</u>. В случае отсутствия у сотрудника логина и пароля необходимо оформить и завизировать докладную по форме, приведенной на сайте «Центра развития информационных технологий» (<u>http://crit.bspu.by/wp-</u> <u>content/uploads/2015/04/obrazec.pdf.pdf</u>).